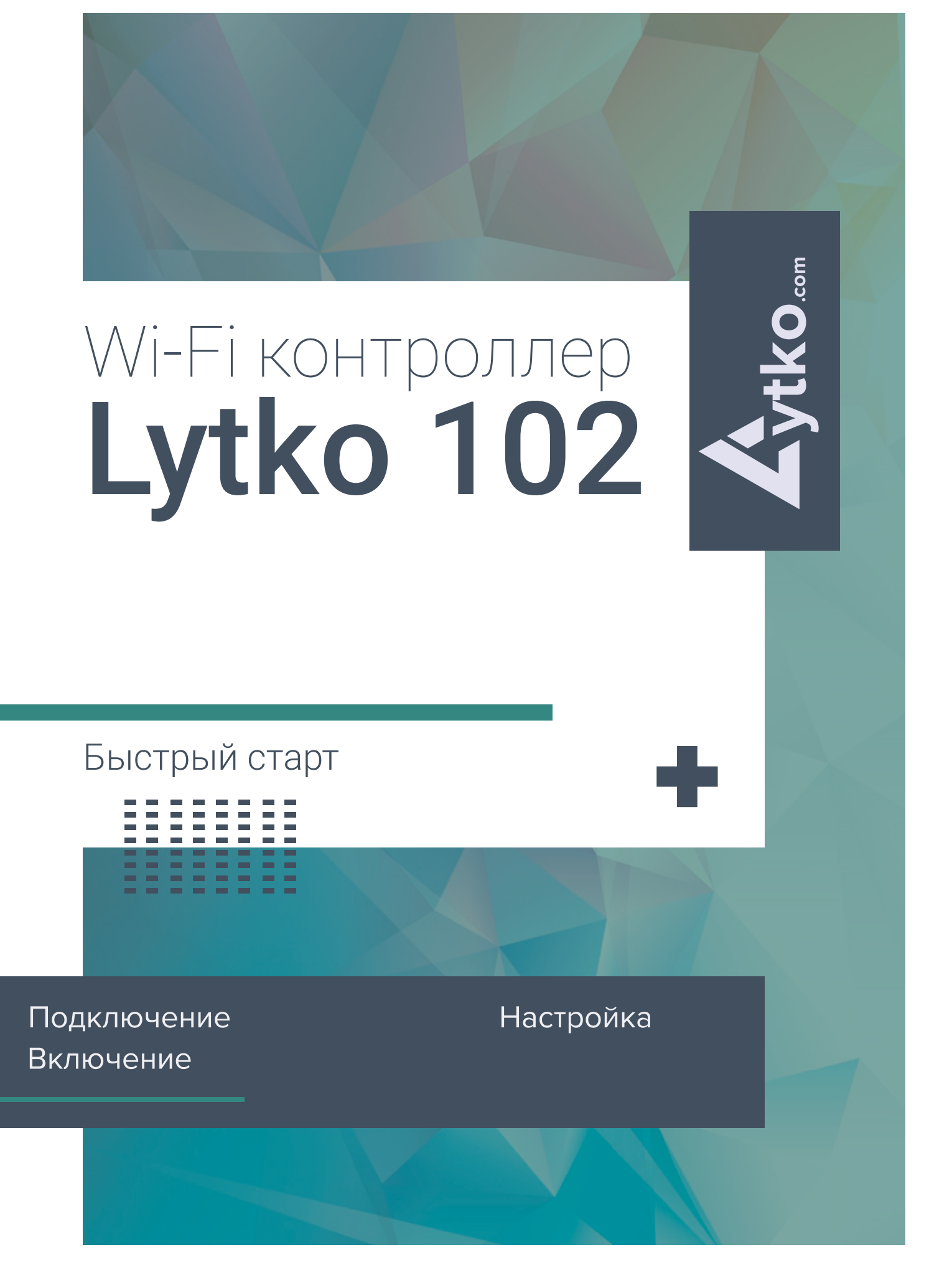

# Оглавление

| Подключение                                     | 1 |
|-------------------------------------------------|---|
| <u>Включение Lytko 102 и подключение к сети</u> | 2 |
| Подключение к Home Assistant                    | 5 |
| Список поддерживаемых моделей кондиционеров     | 5 |

# Wi-Fi контроллер Lytko 102

## Подключение и первоначальная конфигурация.

Устройство подключается в разъёмы S21, S403, USB, CN35 или CN105 (в зависимости от модели Вашего кондиционера). Важно, выключите кондиционер на время установки контроллера.

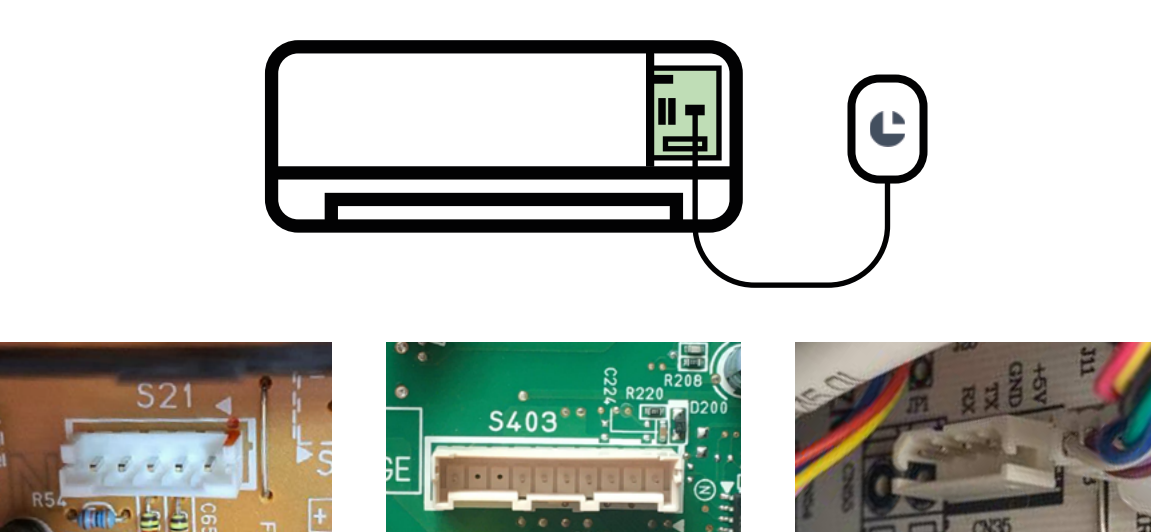

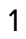

# Включение Lytko 102 и подключение к сети.

Подайте питание на кондиционер, стик запустится в автономном режиме и раздаст точку доступа с именем «PROV\_XXX».

Чтобы подключить Lytko 102 к вашей Wi-Fi сети, вам необходимо установить приложение «ESP SoftAP Prov» на ваш смартфон.

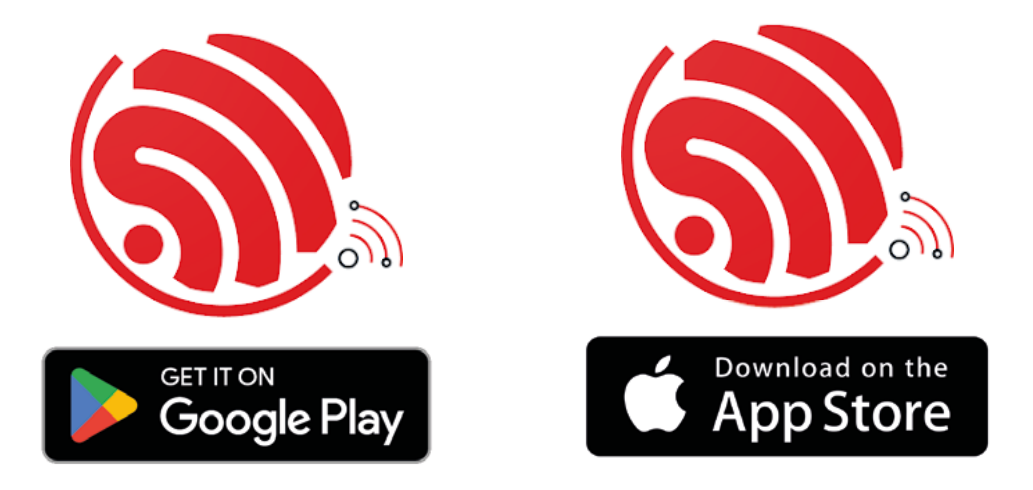

Далее, откройте приложение «ESP SoftAP Prov» на вашем телефоне и нажмите на кнопку «Provision new device».

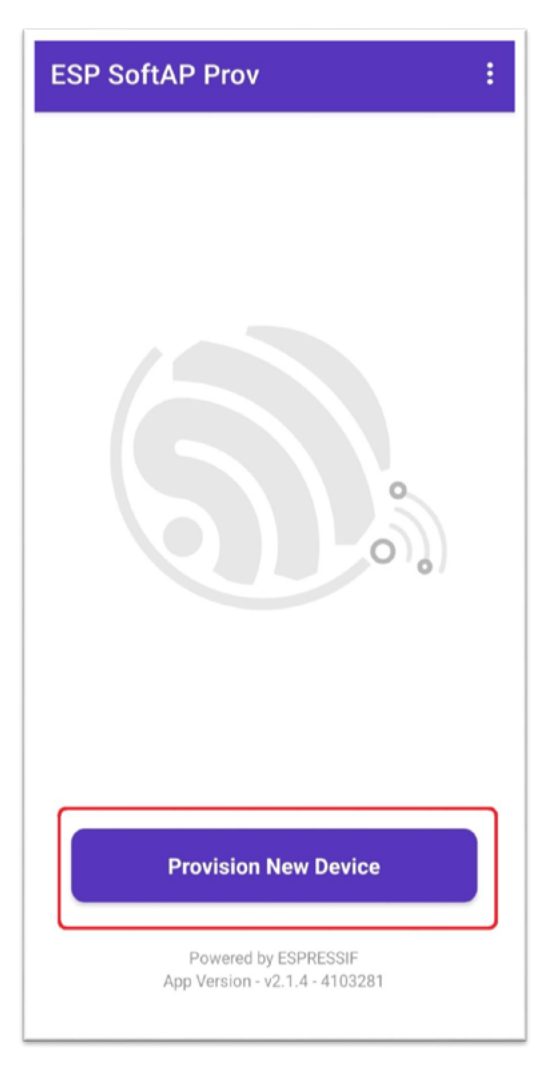

В открывшемся окне программа предложит просканировать QR-код устройства. Выберите белую кнопку «I don't have a QR code» в приложении на телефоне и потом нажмите «Connect».

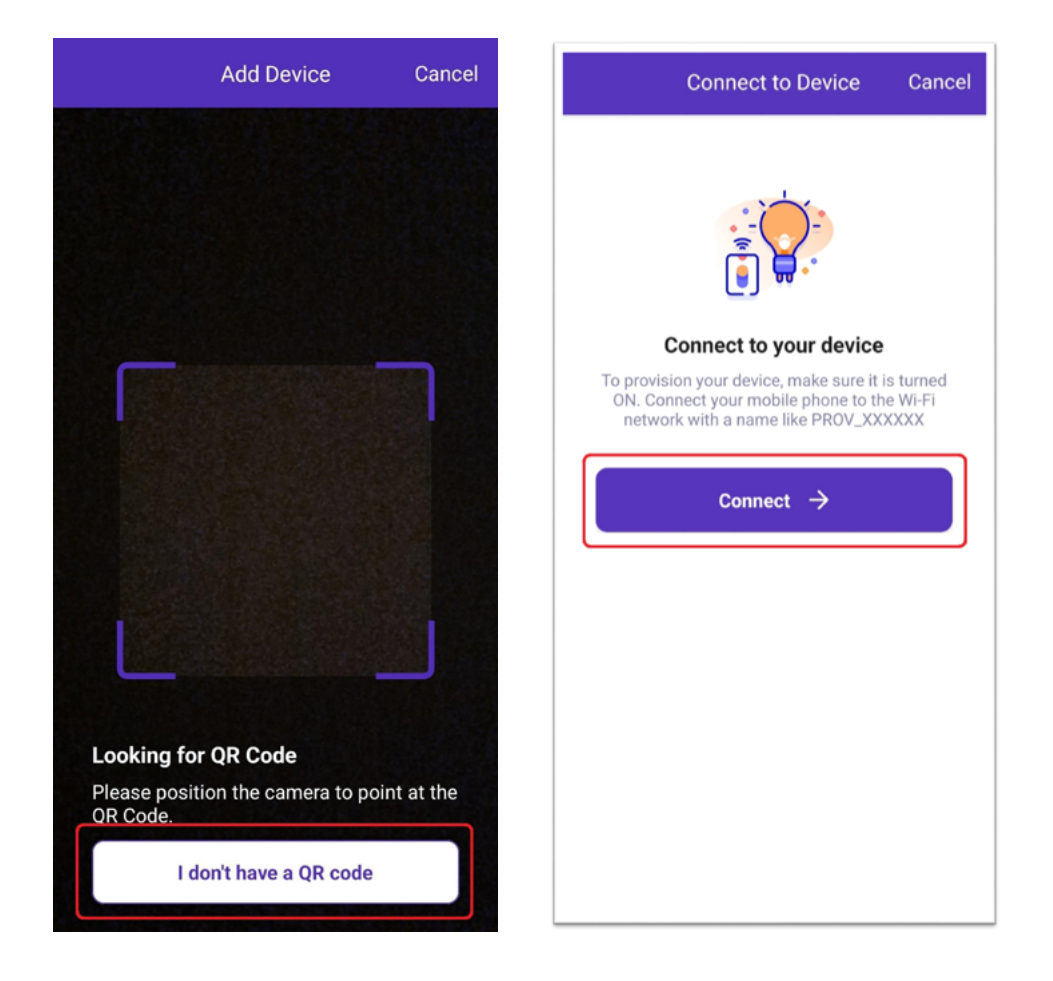

Выберите Wi-Fi сеть Lytko 102 - «PROV\_XXXXX».

Дождитесь подключения и вернитесь назад. После чего, выберите вашу домашнюю сеть Wi-Fi из списка и введите пароль.

•••

G

Ø

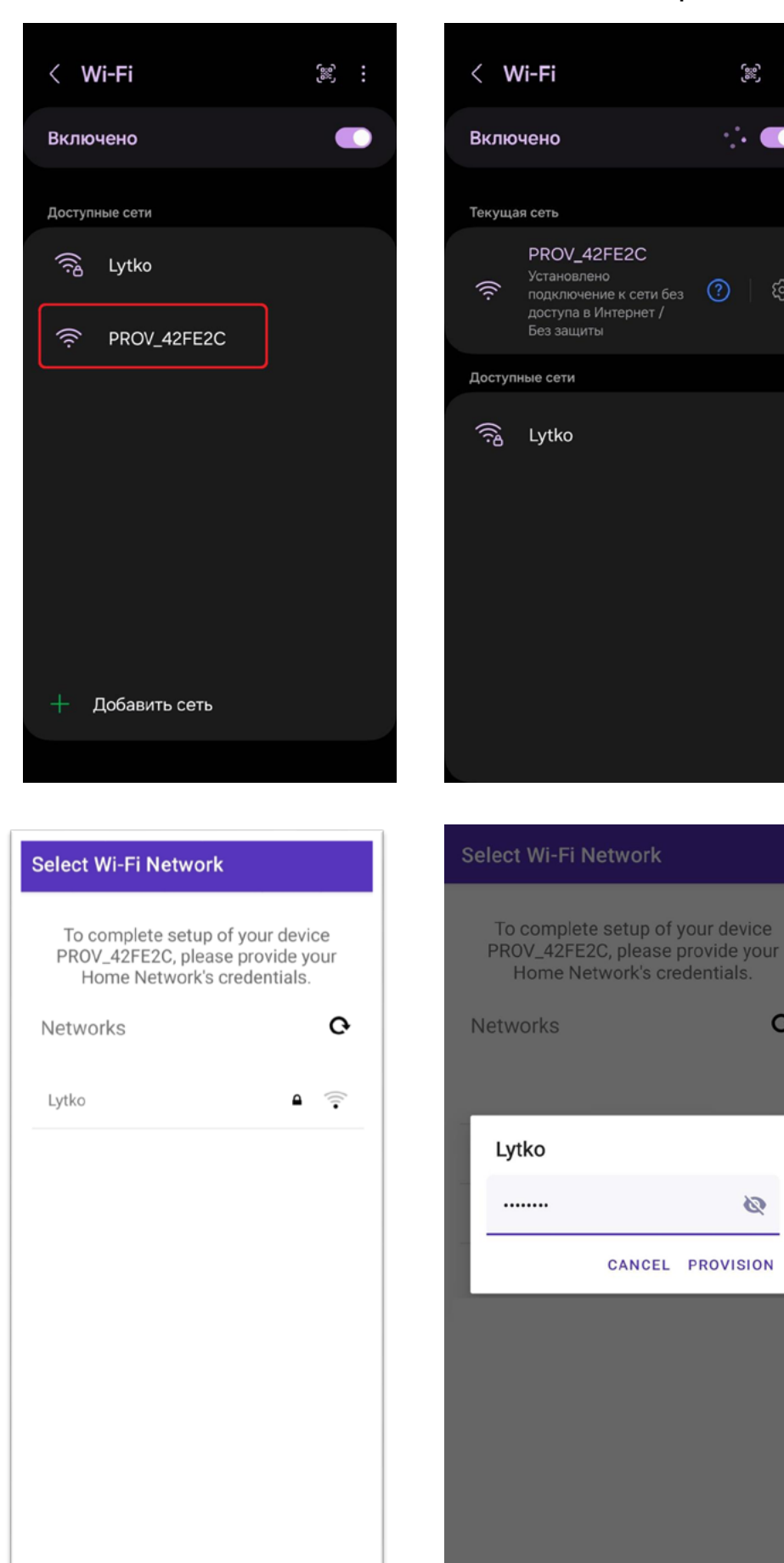

Готово, ваше устройство подключено к сети Wi-Fi.

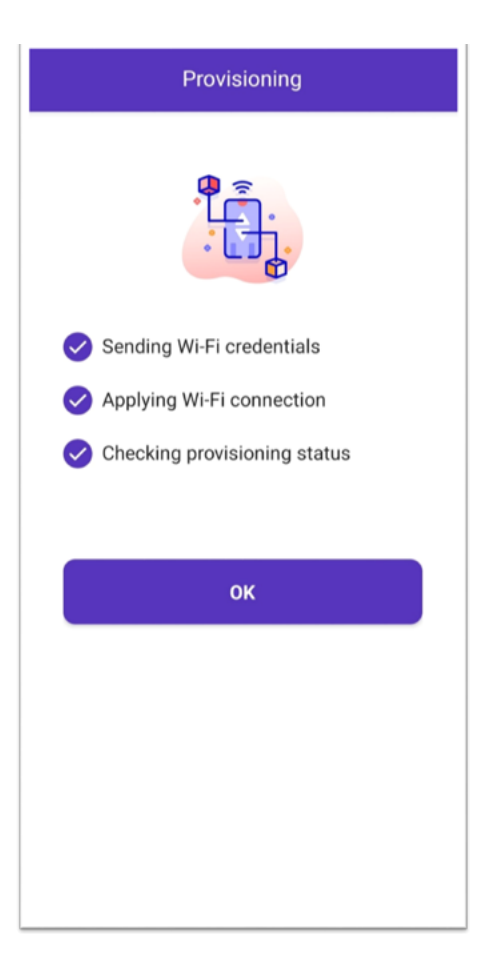

Чтобы подключиться к устройству через Web-интерфейс, вам необходимо узнать IP Lytko 102 в вашей сети. Это можно сделать через роутер или сторонними приложениями по обнаружению устройств в сети, например, «Angry IP scanner».

# Подключение к Home Assistant.

Для подключения к Home Assistant необходимо в настройках устройства в web-интерфейсе во вкладке «MQTT» ввести реквизиты от брокера, и подключиться к нему.

После этого устройство отобразится в Home Assistant автоматически (благодаря auto discovery).

#### Список поддерживаемых моделей кондиционеров\*.

| Midea          | Daikin      | Daikin     | Daikin   |
|----------------|-------------|------------|----------|
| MMAG2-09N8D0-I | FTXJ20M-W/S | FTXS35K    | FVXG25K  |
| MMAG2-12N8D0-I | FTXJ25M-W/S | FTXS42K    | FVXG35K  |
| MMAG2-18N8D0-I | FTXJ35M-W/S | FTXS50K    | FVXG50K  |
| MMAG2-24N8D0-I | FTXJ50M-W/S |            |          |
| MSFA-09N8D6-I  |             | FTXS60G    | FVXM25F  |
| MSFA-12N8D6-I  | FTXG20LW/S  | FTXS71G    | FVXM35F  |
|                | FTXG25LW/S  |            | FVXM50F  |
| MSAG2-07HRN1-I | FTXG35LW/S  | FTXP20K3/L |          |
| MSAG2-09HRN1-I | FTXG50LW/S  | FTXP25K3/L | FVXS25F  |
| MSAG2-12HRN1-I |             | FTXP35K3/L | FVXS35F  |
| MSAG2-18HRN1-I | CTXM15M     | FTXP50K3/L | FVXS50F  |
| MSAG2-24HRN1-I | FTXM20M     | FTXP60K3/L |          |
|                | FTXM25M     | FTXP71K3/L | FDXM25F9 |
| MSAG1-07HRN1-I | FTXM35M     |            | FDXM35F9 |
| MSAG1-09HRN1-I | FTXM42M     | FTXP20M    | FDXM50F9 |
| MSAG1-12HRN1-I | FTXM50M     | FTXP25M    | FDXM60F9 |
| MSAG1-18HRN1-I | FTXM60M     | FTXP35M    |          |
| MSAG1-24HRN1-I | FTXM71M     | FTXP50M    | FTXM25N  |
|                |             | FTXP60M    | FTXM35N  |
| MSAG2-07N8C2-I | CTXM15N     | FTXP71M    | FTXM50N  |
| MSAG2-09N8C2-I | FTXM20N     |            |          |
| MSAG2-12N8C2-I | FTXM25N     | FTXB20C    |          |
| MSAG2-18N8C2-I | FTXM35N     | FTXB25C    |          |
| MSAG2-24N8C2-I | FTXM42N     | FTXB35C    |          |
|                | FTXM50N     | FTXB50C    |          |
| MSAG1-07N8C2-I | FTXM60N     | FTXB60C    |          |
| MSAG1-09N8C2-I | FTXM71N     |            |          |
| MSAG1-12N8C2-I |             | FLXS25B    |          |
| MSAG1-18N8C2-I | FTXS20K     | FLXS35B9   |          |
| MSAG1-24N8C2-I | FTXS25K     | FLXS50B    |          |
|                | CTXS15K     | FLXS60B    |          |
| MSFA-09N8D6-I  | CTXS35K     |            |          |
| MSFA-12N8D6-I  |             |            |          |

#### Haier

Поддерживаются все модели Haier, которые имеют разъём USB\CN34\CN35

#### MDV

Поддерживаются все модели, которые имеют разъём USB. Во время первоначальной конфигурации необходимо выбрать профиль Midea.

| Mitsubishi        | Mitsubishi        | Mitsubishi        |
|-------------------|-------------------|-------------------|
| MSZ-LN18VG2 W     | MSZ-LN25VG2 W     | MSZ-LN35VG2 W     |
| MSZ-LN50VG2 W     | MSZ-LN60VG2 W     | MSZ-LN18VG2 V/B/R |
| MSZ-LN25VG2 V/B/R | MSZ-LN35VG2 V/B/R | MSZ-LN50VG2 V/B/R |
| MSZ-LN60VG2 V/B/R | MSZ-FH25VE        | MSZ-FH35VE        |
| MSZ-FH50VE        | MSZ-EF18VGK       | MSZ-EF22VGK       |
| MSZ-EF25VGK       | W/B/S             | W/B/S             |
| W/B/S             | MSZ-EF35VGK       | MSZ-EF42VGK       |
| MSZ-EF50VGKW/B/S  | W/B/S             | W/B/S             |
| MSZ-AP25VGK       | MSZ-AP15VGK       | MSZ-AP20VGK       |
| MSZ-AP50VGK       | MSZ-AP35VGK       | MSZ-AP42VGK       |
| MSZ-SF25VE        | MSZ-SF15VA        | MSZ-SF20VA        |
| MSZ-SF50VE        | MSZ-SF35VE        | MSZ-SF42VE        |
| MFZ-KT25VG        | MSZ-AP60VGK       | MSZ-AP71VGK       |
| SLZ-M25FA         | MFZ-KT35VG        | MFZ-KT50VG        |
| SLZ-M60FA         | SLZ-M35FA         | SLZ-M50FA         |
| SEZ-M50DA         | SEZ-M25DA         | SEZ-M35DA         |
| SLZ-M15FA         | SEZ-M60DA         | SEZ-M71DA         |
| MLZ-KP35VF        | MLZ-KP25VF        | MLZ-KP50VF        |
| MFZ-KT60VG        | MUSY-TP35VF       | MUSY-TP50VF       |
| MFZ-KJ50VE        | MFZ-KJ25VE        | MFZ-KJ35VE        |
| SFZ-M50VA         | SFZ-M25VA         | SFZ-M35VA         |
| MSZ-DM35VA        | SFZ-M60VA         | SFZ-M71VA         |
| MSZ-HR42VF        | MSZ-HR25VF        | MSZ-HR35VF        |
|                   | MSZ-HR50VF        | MSY-TP35VF        |

#### Прочие

Royal Clima CO-D 18HNI/CO-E 18HNI Ballu BSUI-12HN8 Centek CT-65Q09, CT-65Z10, CT-65A12 Novex NAC-09F1AI (профиль Haier) Ferrum FIS09F1/FOS09F1 (профиль Midea)

\*Список моделей неокончательный и будет дополнятсья. Актуальный список можно найти по ссылке <u>t.me/Lytko\_FAQ</u>.

# Примечание по ручному обновлению и сбросу Lytko 102

**Чтобы вручню обновить прошивку**, введите IP адрес вашего стика в сети в адресную строку браузера и через косую черту пропишите manual\_update, чтобы получилось «ip/manual\_update».

Логин страницы (всё с маленькой буквы): lytko Пароль страницы: 12345678

Откроется страница с выбором файла прошивки. Выберите файл с вашего устройства и нажмите кнопку загрузки. Через пару минут термостат перезагрузится и будет готов к дальнейшей работе.

**Чтобы сбросить устройство** к заводским настройкам, введите его IP адрес в сети в адресную строку браузера и через косую черту пропишите reset, чтобы получилось «ip/reset».

Логин страницы (всё с маленькой буквы): lytko Пароль страницы: 12345678

Откроется страница с кнопкой сброса. После нажатия, Lytko 102 перезагрузится и забудет сеть Wi-Fi, а также сбросит все настройки до заводских.